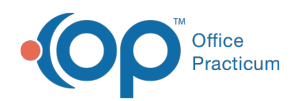

## How do I add a prescription to my favorites?

You can save a prescription as a favorite by clicking the **Favorites** button 🖈 in several places within DrFirst:

- In the Review Prescription window when creating a new prescription
- In the Prescription Management section of the Patient Summary
- In the Prescription Report: NextStep Navigation Menu > DRFIRST REPORT

You can also manage your medication favorites from the Menu in the upper left-hand corner of the window by clicking Utilities and then Manage Favorites.

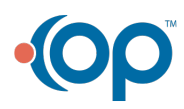